# 上海市青浦区财政局文件

青财采〔2022〕36号

# 青浦区财政局关于填报 2021 年度中小企业预留 项目执行情况的通知

各镇人民政府,各区级预算单位、街道办事处:

根据《财政部工业和信息化部关于印发〈政府采购促进中小 企业发展管理办法〉的通知》(财库〔2020〕46 号)第十八条 和《关于印发〈上海市政府采购促进中小企业发展实施办法〉的 通知》(沪财采〔2022〕1 号)第十五条规定,请各预算单位按 照简易操作手册(详见附件)如实、完整填报 2021 年度中小企 业预留项目执行情况。考虑到"面向中小企业预留项目执行情况 公告"功能模块刚刚上线,本次填报时间截止到 7 月 15 日。

请各单位高度重视,落实专人负责此项工作。后续监督局会 抽查部分区执行中小企业预留份额情况。

特此通知。

附件: 1. 关于"中小企业预留项目执行情况公告"功能权限设置说明 2. (区级)中小企业预留项目执行情况公告-简易操作手册

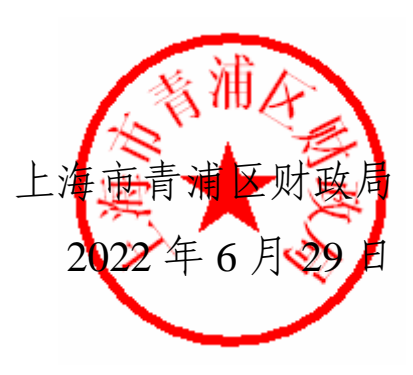

青浦区财政局办公室

2022年6月30日印发

### 附件 1

# 1登录上海政府采购云平台:

https://login.zfcg.sh.gov.cn/user-login/#/

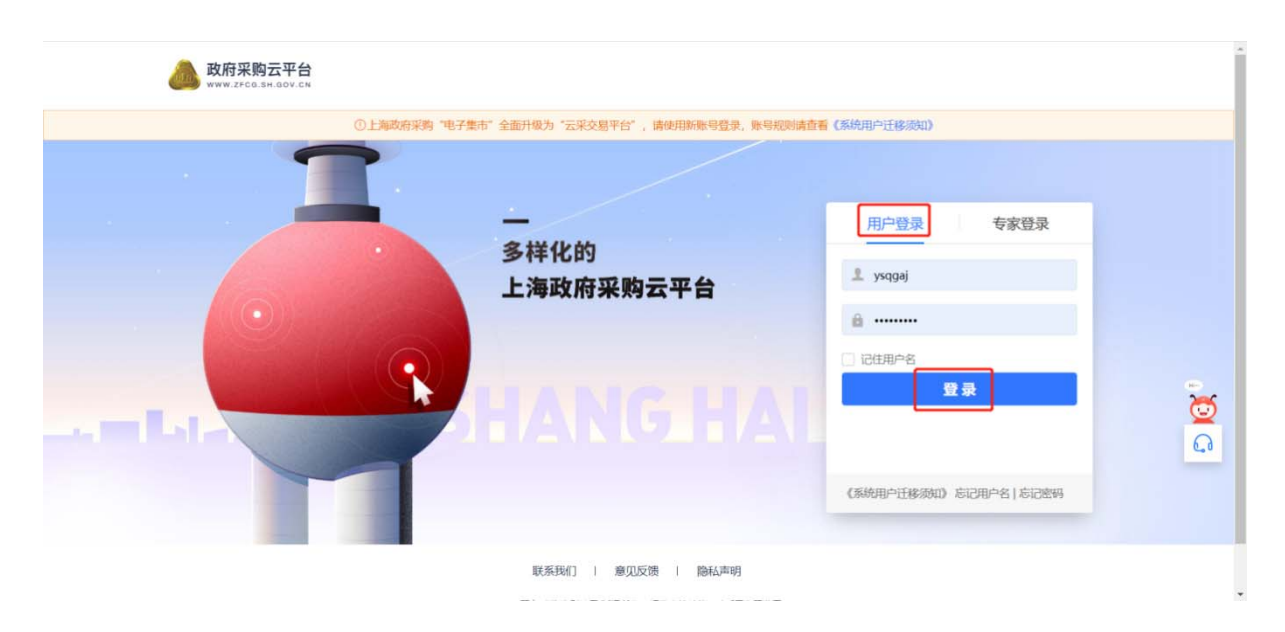

# 1.2 公告单位的机构管理员进入云平台,点击首页"系统设置":

| 👍 上海政府采购云平台 | ■ 应用中心 ▼ (   | ) 上海市昔陀区             |                       | 前台大厅                     | 预警 待办 消息 CA管理 👤 | 上書<br>上地市首陀区直如城街… |
|-------------|--------------|----------------------|-----------------------|--------------------------|-----------------|-------------------|
| 产品          | 与服务          |                      |                       |                          | (五 来 考 学)       |                   |
|             | 0            | •                    | •                     | 0                        | 操作指南            |                   |
|             | 数据中心         | 日来物資金                | ち家库                   | 項目采购委托采购                 | 待办事项 消息通知       |                   |
|             | _            |                      |                       | •                        | 2               |                   |
|             | 国家           | <b>国</b><br>项目采购自行组织 | 合同库                   | 「「「「「」」                  | 当前设有末处理的结办事项    |                   |
|             |              |                      | H P J P P             |                          |                 |                   |
|             |              | 0                    | 0                     |                          | 查看更多            |                   |
|             | <b>预管监</b> 控 | 信用信息库                | 系统管理                  | 坝日库                      |                 |                   |
|             |              | 上次登录地址:中国上海市         | 上海市 上次网络地址: 101.84.16 | 56.250 上次登录时间:2022/06/29 | 09:36:15        |                   |

1.3 进入"系统管理-员工管理"页面,找到没有权限的操作人员, 鼠标移动至"更多",点击下方的"设置岗位"按钮。

| 📥 上海政府采购云平台                | 器系统管理 ▼ ◎ 上海市苦陀区             |               | 前台大厅 發聲 等 | 勃办 消息 CA管理              | 👤 Le<br>Lectres quants 🝷 |
|----------------------------|------------------------------|---------------|-----------|-------------------------|--------------------------|
| O 总览                       | 账号管理                         |               |           |                         | 新增/邀请 批量新增               |
| ◎ CA管理<br>図 账户管理<br>옰 部门管理 | 姓名: 清絶入<br>所属部门: ・           | 鄉定手机: 请输入     |           | <b>张号:</b> 请输入          |                          |
| <b>卧 机构信息</b>              |                              |               |           |                         | 重置 搜索 收起 🔺               |
| ◎ 流程管理<br>反 员工管理           | 全部 已删除                       |               |           |                         |                          |
| ◎ 配置管理 *                   | 已选中0项 批量启用 批量停用 批量设置岗位       |               |           |                         |                          |
|                            | 员工基本信息                       | 账号            | 所属部门/职务   | 账号状态                    | 操作项                      |
|                            | △ 姓名: 机构管理员 机构管理员<br>绑定手机: - | sh9999999     | 部门: -     | •已启用                    | 详情 编辑 更多▼                |
|                            | □ 姓名:测试<br>绑定手机:-            | zrdjfwzx      | 部门: -     | •已启用                    | 详情 编辑 更多▼                |
|                            | □ 姓名:上書                      | shangshan2021 | 部门: -     | <ul> <li>已启用</li> </ul> | 详情 编辑 更多▲<br>设置岗位        |
|                            |                              |               |           | 共有3条 < 1                | > 10 条/产 停用 Go           |
|                            |                              |               |           | /                       | ATHT                     |

# 1.4 进入设置岗位权限页面,点击"编辑"按钮。

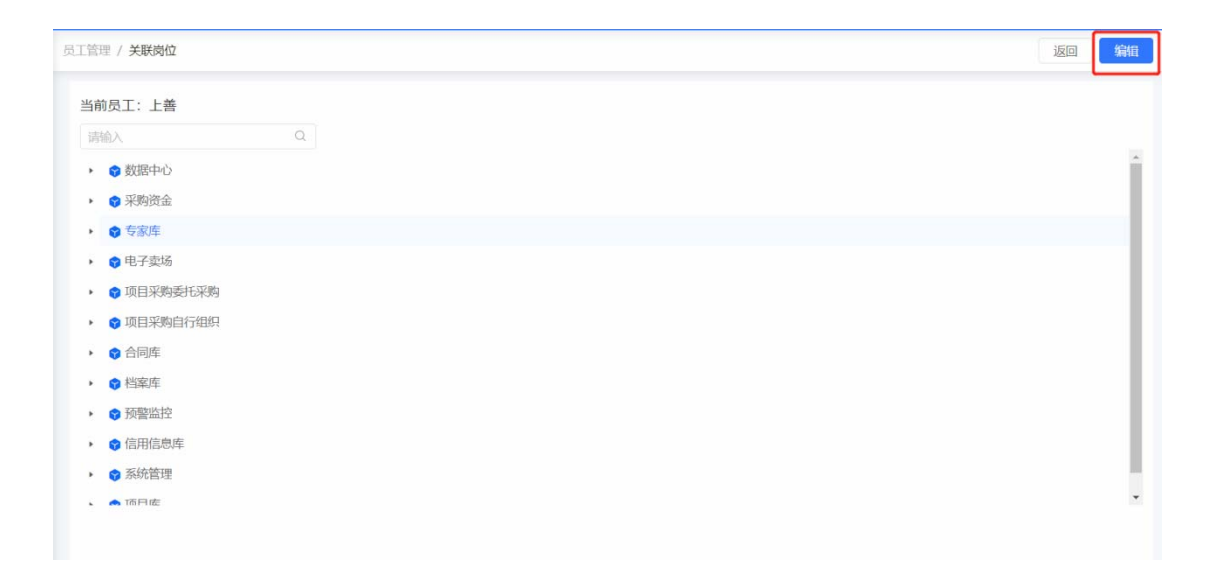

1.5 在左侧岗位权限设置列表中,找到"项目采购自行组织-公告管理-其他政府采购公告"权限,点击勾选,再点击页面右侧保存按钮,则权限设置成功。

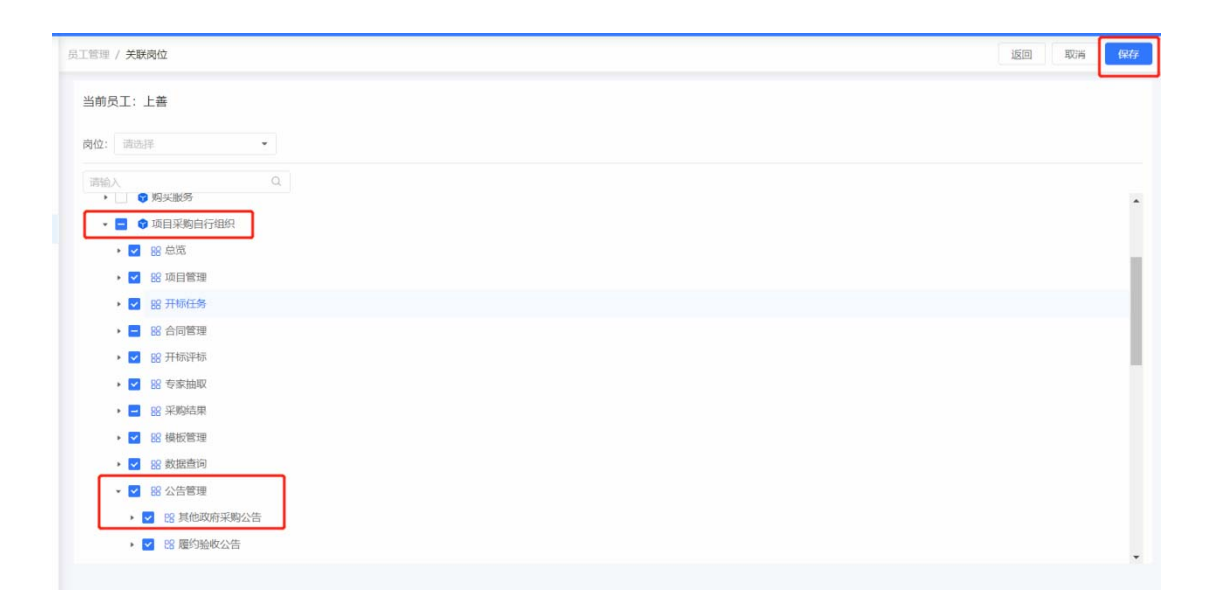

1.6 机构管理员在给操作人员设置权限时,若无法找到"项目采购自行组织-公告管理-其他政府采购公告"权限,在左侧岗位设置列表,给操作人员设置"项目采购经办岗"后,再勾选权限即可。

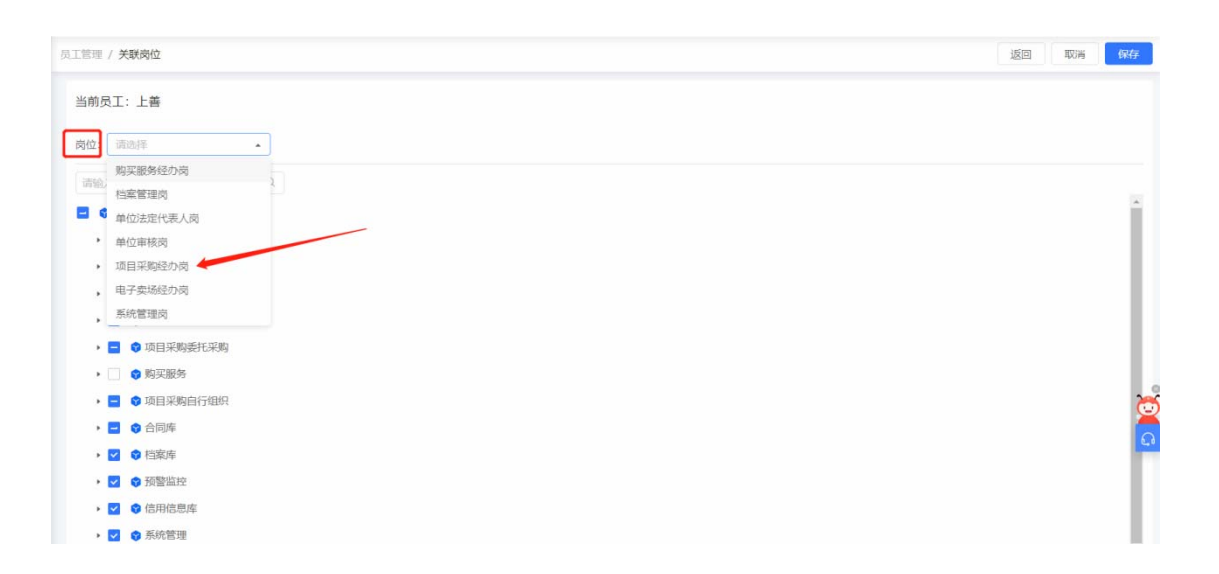

附件 2

#### 中小企业预留项目执行情况公告

#### 简易操作手册

一、"面向中小企业预留项目执行情况公告"填写说明

 1、公告单位登录预算一体化系统,查询 2021 年度面向中小企 业预留项目的明细信息,在 2022 年 7 月 15 日前填入政府采购云平 台"面向中小企业预留项目执行情况公告"模块中。

其中"预留选项"根据当初预留情况,自行在"采购项目整体 预留"、"设置专门采购包"、"要求以联合体形式参加"或者"要 求合同分包"中选择一项填写,除选择"采购项目整体预留"项外, 其他三个选项还应当填写预留给中小企业的比例。

2、公告单位应在"上海政府采购网(http://www.zfcg.sh.gov.cn)-采购公告-采购合同公告"中,通过项目名称、项目编号或者合同信息查询相应项目的合同公告,并复制合同公告详情页面的链接,填入"合同链接"输入框中。

| 根据<br>目执行情 | 《政府采购促进<br>情况公告如下:     | 中小企业发展管理               | 星办法》(财库(2020                      | ))46号)要求,现对本部门(单位)[年份]年                               | "面向中小企业预留项          |
|------------|------------------------|------------------------|-----------------------------------|-------------------------------------------------------|---------------------|
| 本部<br>小微企」 | i门(单位)[年份<br>と采购总额(万元) | 8]年预留项目面向<br>]万元,占[ 面向 | 同中小企业采购共计[<br>]小微企业采购总额占<br>面向中小金 | 面向中小企业采购总额(万元)]万元,其中,面<br>比(%)]%。<br>* <b>业预留项目明细</b> | j向小微企业采购[面向         |
| 序号         | 项目名称                   | 预留选项                   | 预留比例(%)                           | 面向中小企业采购金额(万元)                                        | 合同链接                |
|            |                        |                        |                                   | <b>部门(单位)</b>                                         | 名称:[主管预算单位]<br>日期:/ |

二、发布"面向中小企业预留项目执行情况公告"操作流程

#### 1 登录

登录上海政府采购云平台:

https://login.zfcg.sh.gov.cn/user-login/#/

| •     | ①上海政府采购"电子集市"全面升级为"云采交易平台",请使用 | ·陳特登录,陳特成到清查著《系统用户迁移/须印》                                                                                                    |
|-------|--------------------------------|----------------------------------------------------------------------------------------------------|
| 6     |                                | 田 一 田 一 登录<br>も<br>ま<br>ま<br>な<br>家<br>登录<br>し<br>メ<br>メ<br>な<br>家<br>登录<br>し<br>、<br>、<br>、<br>、<br>、<br>、<br>、<br>、<br>、<br>、<br>、<br>、<br>、 |
| -1-1- | HANG                           |                                                                                                    |
|       |                                | 《系统用户迁移须如》忘记用户名   忘记您妈                                                                                                    |

#### 2 新增公告

2.1 进入云平台,点击首页的"项目采购自行组织"。

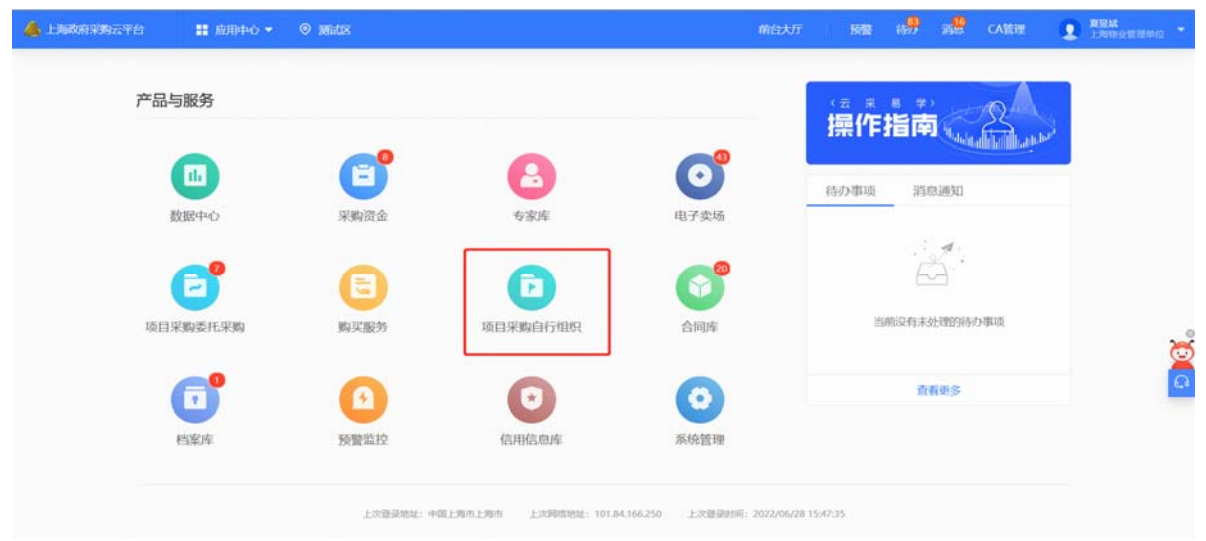

2.2 打开"项目采购自行组织-公告管理-其他政府采购公告"页面, 点击新增按钮。

| 👍 上海政府采购云平台      |       | 🚦 项目采购自行组织 🔫 🛛 💿 | 上海市昔陀区 | 前台大厅      | 預整 待办 消息 C | A管理 💽 上首 上市市吉市区市地市市。 🔹 |
|------------------|-------|------------------|--------|-----------|------------|------------------------|
| 〇 息览             |       | 其他政府采购公告         |        |           |            | 新增                     |
| □ 项目管理<br>□ 开标任务 | *     | 公告类型: 全部         | •      | 公告标题: 请输入 |            | 重置 授素 展开 *             |
| ◎ 合同管理           | *     | 我的特办全部           |        |           |            |                        |
| 18 开标评标          |       | 公告标题             | 公告类型   | 时间        | 状态         | 操作                     |
| 16 采购结果          |       |                  |        |           |            |                        |
| 🕞 数据查询           | *     |                  |        |           |            |                        |
| 🖻 公告管理           | . * . |                  |        | 暂无数据      |            |                        |
| 其他政府采购公告         |       |                  |        |           |            | <u> </u>               |
| 履约验收公告           |       |                  |        |           |            | Ω                      |

## 2.3 在弹出框中,点击"手动录入公告"按钮,进入创建公告页面。

| 公告类型                 | 时间        |   |
|----------------------|-----------|---|
| 新建公告                 |           | × |
|                      | 请选择新建公告类别 |   |
| 面向中小企业预留项目<br>执行情况公告 |           |   |
| 手动录入公告               |           |   |
|                      |           |   |
|                      |           |   |

| 向中小企业预留项        | 目执行情况公告 / | (C)IT               |   |       |        | 返回     | 生成公告 |
|-----------------|-----------|---------------------|---|-------|--------|--------|------|
| 操作流程<br>1<br>开始 |           | 2                   |   |       | (<br>4 | 4<br>谏 |      |
| 基本信息            |           | (mm)                |   |       |        |        |      |
|                 | *行政区划     | 首配区                 | • | *反布类型 | 申核元成友仲 |        | •    |
| 附件              |           |                     |   |       |        |        |      |
|                 | 附件        | 上传附件<br>文件大小不超过50MB |   |       |        |        |      |
|                 |           |                     |   |       |        |        |      |
|                 |           |                     |   |       |        |        |      |

# 2.4 在创建公告页面,点击生成公告。

2.5进入公告信息编辑页面,完善公告中基本信息、公告内容,上传 附件(如有附件,则上传附件;如没有,可不上传),最后点击提 交。

|                                                                                                    |                                                                      |                                                                                                    |                                                                                                    |                                                                                                    |                                                                            | ACTION DATE:                                                                                                    |
|----------------------------------------------------------------------------------------------------|----------------------------------------------------------------------|----------------------------------------------------------------------------------------------------|----------------------------------------------------------------------------------------------------|----------------------------------------------------------------------------------------------------|----------------------------------------------------------------------------|----------------------------------------------------------------------------------------------------|
| 作流程                                                                                                    |                                                                      |                                                                                                    |                                                                                                    |                                                                                                    |                                                                            |                                                                                                    |
| 6                                                                                                    | 0                                                                    | (2)                                                                                                    |                                                                                                    | (3)                                                                                                    |                                                                            |                                                                                                    |
| Ŧ                                                                                                    | 描                                                                    | 采购人初审                                                                                                    |                                                                                                    | 财政审核                                                                                                   |                                                                            | 结束                                                                                                    |
| 木信息                                                                                                    |                                                                      |                                                                                                    |                                                                                                    |                                                                                                    |                                                                            |                                                                                                    |
| ₩ID4C                                                                                                    | *公告标题                                                                | 【测】中小企业公告                                                                                                    |                                                                                                    |                                                                                                    |                                                                            |                                                                                                    |
|                                                                                                    | ▲行政区划                                                                | 普陀区                                                                                                    | •                                                                                                    | •发布类型                                                                                                  | 审核完成发布                                                                     |                                                                                                    |
| Vy on                                                                                                    | 5 - C - E - E - E - E - E - E - E - E - E                            | =   = 🛋 😳 🖓 🖥 🎝 🗞 📓 🦉                                                                                                    | 代码语言 • 😔 🗟 🔜 🥻                                                                                                    | 🚛 — 🛅 🕒 Ω 🖷 🖼   🛅                                                                                      | 1 四百 日子 相当                                                                 |                                                                                                    |
| ▲                                                                                                    | 政府采购促进中<br>(単位)[年份]                                                  | ▲ ■ ■ ● ● ● ■ □ ● ■ ■ ● ● ■ ■ ● ● ● ■ □ ● ■ ■ ■ ● ● ● ■ □ ● ■ ■ ■ ● ● ● ■ ■ ● ● ● ●                                               | (166)16言 • ● 信 ■ 〕 020 ) 46号) 要求, 我 +[面向中小企业采购;                                                                                                    | ■ - ■ ● Ω ● □ □ □ 对本部门(单位)[年份 診額(万元)]万元,其中,                                                            | 1 四 福 首 手 相 平<br>]年面向中小企业形<br>面向小徽企业采则                                     | 面 四 回 面 面 面 面 面 回 。 。<br>页窗项目执行情况公告如下:<br>均[面向小微企业采购总额(7                                                                                                    |
| ▲ ● ● ● ● ● ● ● ● ● ● ● ● ● ● ● ● ● ● ●                                                                                                    | ↓ ■ ■ ■ ■ ■ ■ ■ ■ ■ ■ ■ ■ ■ ■ ■ ■ ■ ■ ■                              | ▲ ● ● ● ■ □ ● ■ ■ ● ● ■ □ ● ■ ■ ● ● ● □ □ ● ■ ■ ■ ● ● ■ ■ ■ ● ● ■ ■ ■ ● ● ■ ■ ■ ● ● ■ ■ ■ ● ● ● ● ● ● ● ● ● ● ● ● ● ● ● ● ● ● ● ● | (103)1883 ● 2 ■ 2<br>020)46号)要求,現<br>[面向中小企业采购;<br>面向中小企业采购;                                                                                                    | 对本部门(单位)[年份<br>送额(万元)]万元,其中,<br>7項目明细                                                                  | 1 四 篇 篇 <del>》</del> 4 平<br>]年面向中小企业预<br>面向小微企业采则                          | 面包 四 面 面 面 面 面 面 。 ) ● 第<br>页窗项目执行情况公告如下:<br>均[面向小微企业采购总额(7                                                                                                    |
| 根据《i<br>本部门<br>t)]万元,<br>序号 3                                                                                                    | ▶ ■ ■ ■ ■ ■ ■ ■ ■ ■ ■ ■ ■ ■ ■ ■ ■ ■ ■ ■                              | ▲ ● ● ● ● ■ □ ● ■ □ ● ■ ■ ● ● ● □ □ ● ■ ■ ■ ● ● ● ■ □ ● ■ ■ ■ ● ● ● ■ □ ● ● ● ●                                                   | (106)時間 ● 2 単 2<br>(20)46号)要求,現<br>(面向中小金业采购)<br>面向中小金业预算<br>预需比例(%)                                                                                                    | 对本部门(单位)[年份)<br>总额(万元)]万元,其中,<br>7項目明细<br>面向中小金业采购金额(                                                  | 1 (2) 論 論 并 他 学<br>]年面向中小企业预<br>面向小徽企业采购<br>万元)                            | □目回当日日、日本市 □回回当日日、日本市 □回回当日日、日本市 □回回当日日、日本市 □回回当日日、日本市 □回回当日日、日本市 □回回当日日、日本市 □回回当日日、日本市 □回回当日日、日本市 □回回当日日、日本市 □回回当日日、日本市 □回回当日日、日本市 □回回当日日、日本市 □回回当日日、日本市 □回回当日日、日本市 □回回当日日、日本市 □回回当日日、日本市 □回回当日日、日本市 □回回当日日、日本市 □回回当日日、日本市 □回回当日日、日本市 □回回当日日、日本市 □回回当日、日本市 □回回当日、日本市 □回回当日、日本市 □回回当日、日本市 □回回日、日本市 □回回日、日本市 □回回日、日本市 □回回日、日本市 □回回日、日本市 □回回日、日本市 □回回日、日本市 □回回日、日本市 □回回日、日本市 □回回日、日本市 □回日、日本市 □回回日、日本市 □回回日、日本市 □回日、日本市 □回日 日本市 □回日 日本市 □回日 日本市 □回日 日本市 □回日 日本市 □回日 日本市 □回日 日本市 □回日 日本市 □回日 日本市 □回日 日本市 □回日 日本市 □回日 日本市 □回日 日本市 □回日 日本市 □回日 日本市 □回日 日本市 □回日 日本市 □回日 日本市 □回日 日本市 □回日 日本市 □回日 日本市 □回日 日本市 □回日 日本市 □回日 日本市 □回日 日本市 □回日 日本市 □回日 日本市 □回日 日本市 □回日 日本市 □回日 日本市 □回日 日本 □回日 日本 □回日 日本 □回日 日本 □回日 日本 □回日 日本 □回日 日本 □回日 日本 <                                                                                                    |
| ▲ 標 《 1<br>根据《1<br>本部门<br>5)]万元,<br>序号 1                                                                                                    | ★ ● ■ ■ ■ ■ 3<br>政府采购促进中<br>(单位)[年份]<br>占[面向小微企<br>項目名称<br>【測]中小企业項目 | ▲ ● ● ● ● ■ □ ● ● ■ □ ● ■ ■ ● ● ● ■ □ ● ● ■ □ ● ● ■ □ ● ■ ■ ■ ● ● ● ■ □ ● ● ● ■ □ ● ● ● ●                                         | (106)時間 ● 2 課 2 (20) 346号)要求,現 (1) 面向中小金业采购: 面向中小金业预算 预約比例(%)                                                                                                    | 可一     ④ Ω     ● Ω       対本部门(単位)[年份       該額(万元)]万元,其中,       項目明細            新向中小全业系购金数(         200 | 1 (3) 1 2 4 4 4 4 4 4 4 4 4 4 4 4 4 4 4 4 4 4                              | <ul> <li>         ・</li> <li>         ・</li></ul> |
| 根据《1<br>本部门<br>c)]万元,<br>序号 7                                                                                                    | ★ ◆ ▲ ■ ■ ■ 3<br>政府采购促进中<br>(单位)[年份]<br>占[面向小微企<br>項目名称<br>【測]中小企业项目 | ▲ ● ● ● ● ■ □ ● ■ □ ● ■ ■ ● ● ● ■ □ ● ■ ■ ● ● ● ■ □ ● ■ ■ ■ ● ● ● ■ □ ● ■ ■ ● ● ● ●                                               | (106)16百 • ● 浸 ■ 1 (20) 46号)要求,现 (面向中小企业采购) 面向中小企业预算 预需比例(%)                                                                                                    | 对本部门(単位)[年份)<br>該額(万元)]万元,其中,<br>項項目明細<br>面向中小企业采购金額(<br>200                                           | 1 (2) 等 論 并 业 学<br>] 年面向中小企业型<br>面向小微企业采购<br>万元)                           | <ul> <li>□ 日 口 当 目 ■ 3 ● 5</li> <li>〔節 项目执行情况公告如下:</li> <li>□ 「面向小微企业采购总额(7)</li> <li>● 6月64後</li> <li>http://xxxxx xxxxx</li> <li>1 (単位) 名称: [ 主管預算单</li> </ul>                                                                                                    |
| ▲ A ● ●<br>根据(i 本部门<br>む)]万元,<br>作号 :                                                                                                    | ★ ◆ ▲ ■ ■ 3<br>政府采购促进中<br>(単位)[年份]<br>占[ 面向小微企<br>項目名称<br>【測]中小金业项目  | ▲ ■ ● ● ● ■ ■ ● ● ■ ■ ● ● ■ ■ ● ● ● ■ ■ ● ● ■ ■ ● ● ● ■ ■ ● ● ● ■ ■ ● ● ● ■ ■ ● ● ● ● ● ● ● ● ● ● ● ● ● ● ● ● ● ● ● ●             | (106)時間 ● 2 課 2 (20) 346号) 要求,現 (1) 面向中小金业采购: 面向中小金业采购: 预向中小金业预算 预输比例(%)                                                                                                    | J → ■ ● Ω ■ ∞ □ □ □ □ □ □ □ □ □ □ □ □ □ □ □ □ □ □                                                      | 1 (2) 第 4 年 4 平<br>]年面向中小企业升<br>面向小微企业采员<br>万元)                            | <ul> <li>□日日日日日日日日日日日日日日日日日日日日日日日日日日日日日日日日日日日日</li></ul>                                                                                                    |
| <ul> <li>▲ ▲ ●</li> <li>●</li> <li>●&lt;</li></ul> | ★ ● ▲ ■ ■ 3<br>政府采购促进中<br>(单位)[年份]<br>占[面向小微企<br>項目名称<br>【別]中小企业项目   | <ul> <li>▲ ● ● ● ● ● ● ● ● ● ● ● ● ● ● ● ● ● ● ●</li></ul>                                                                        | <ul> <li>● (76)時間 ● (2) 単 (2)</li> <li>● (2) 単 (2)</li> <li>● (2) ■ (2)</li> <li>● (2) ■ (2)</li> <li>● (2) ■ (2)</li> <li>● (2) ■ (2)</li> <li>● (2) ■ (2)</li> <li>● (2) ■ (2)</li> <li>● (2) ■ (2)</li> <li>● (2) ■ (2)</li> <li>● (2) ■ (2)</li> <li>● (2) ■ (2)</li>     &lt;</ul> | 对本部门(単位)[年份<br>診額(万元)]万元,其中,<br>項項目明細<br>面向中小全业采购金額(<br>200                                            | 1 (2) 等 当 并 1 平<br>] 年 面 向 中 小 企 业 升<br>面 向 小 微 企 业 采 则<br>万元)<br>新 [<br>] | <ul> <li>         ・日日日前日前日日二日前日日二日前日日二日前日日前日前日前日二日前日二日前日二日</li></ul>                                                                                                    |

# 3 审核公告

3.1 公告单位在"公告管理-其他政府采购公告-我的待办"页面,点击审批,进入审核页面,点击审核。

|                                                                                  | 🔒 项目采购自行组                                                                       | 4只 ● 上海市普算                                                             | e <b>x</b>                                                             |                                                         | 前台大厅                                                                 | 投幣                                                                                                    | 待办                                     | 消息                      | CA管理                              | 2 18i                |            |
|----------------------------------------------------------------------------------|---------------------------------------------------------------------------------|------------------------------------------------------------------------|------------------------------------------------------------------------|---------------------------------------------------------|----------------------------------------------------------------------|----------------------------------------------------------------------------------------------------|----------------------------------------|-------------------------|-----------------------------------|----------------------|------------|
| 总览                                                                               | 其他政府采购公告                                                                        |                                                                        |                                                                        |                                                         |                                                                      |                                                                                                    |                                        |                         |                                   |                      | \$61       |
| 项目管理 *                                                                           | 公告类語                                                                            | 型: 全部                                                                  | •                                                                      | 公告标题                                                    | : 话输入                                                                |                                                                                                    |                                        |                         |                                   | ER (                 | 搜索 展开      |
| 合同管理                                                                             | TENNICH                                                                         | A 107                                                                  |                                                                        |                                                         |                                                                      |                                                                                                    |                                        |                         |                                   |                      |            |
| 开标评标                                                                             | 3307997                                                                         | EBD                                                                    |                                                                        |                                                         | - 1 10                                                               |                                                                                                    |                                        |                         |                                   |                      |            |
| 采购结果 *                                                                           | 公告标题                                                                            |                                                                        | 公告英型                                                                   |                                                         | 时间<br>发布时间:-                                                         |                                                                                                    |                                        | 状态                      |                                   |                      |            |
| 数据查询 *                                                                           | 【测】中小企业                                                                         | 松告                                                                     | 面向中小企业预留                                                               | 项目执行…                                                   | 截止时间:-                                                               |                                                                                                    |                                        | <ul> <li>审核中</li> </ul> |                                   | 审批撤回                 |            |
| 公告管理 *                                                                           |                                                                                 |                                                                        |                                                                        |                                                         |                                                                      |                                                                                                    |                                        | 共有1条                    | e] 💽 🗄                            | 10 条/页               | Go         |
| 其他政府采购公告                                                                         |                                                                                 |                                                                        |                                                                        |                                                         |                                                                      |                                                                                                    |                                        |                         |                                   |                      |            |
| 覆约验收公告                                                                           |                                                                                 |                                                                        |                                                                        |                                                         |                                                                      |                                                                                                    |                                        |                         |                                   |                      |            |
|                                                                                  |                                                                                 |                                                                        |                                                                        |                                                         |                                                                      |                                                                                                    |                                        |                         |                                   |                      |            |
| 吉管理 / 公告详情                                                                       |                                                                                 |                                                                        |                                                                        |                                                         |                                                                      |                                                                                                    |                                        |                         |                                   | 返回                   | 审核         |
| 【测】中小企业公告                                                                        |                                                                                 |                                                                        |                                                                        |                                                         |                                                                      |                                                                                                    |                                        |                         |                                   | • 审核中                |            |
| R 创建人:上善 ○ 创新                                                                    | 建时间: 2022-06-28                                                                 | 17:47:53                                                               | _                                                                      |                                                         |                                                                      |                                                                                                    |                                        |                         |                                   |                      |            |
| 1 -                                                                              |                                                                                 | 2                                                                      |                                                                        |                                                         | - 3                                                                  |                                                                                                    |                                        |                         | - (4)                             |                      |            |
| 开始<br>2022-06-28 17:50:2                                                         | 5                                                                               | 采购人初日                                                                  | 审                                                                      |                                                         | 财政审核                                                                 |                                                                                                    |                                        |                         | 结束                                |                      |            |
|                                                                                  |                                                                                 | 当前步审核人-或审;                                                             | 上善                                                                     |                                                         |                                                                      |                                                                                                    |                                        |                         |                                   |                      |            |
| 回 流转日志   202                                                                     | 2-06-28 17:50:25                                                                | 上善操作:提交                                                                |                                                                        |                                                         |                                                                      |                                                                                                    |                                        |                         |                                   | in the               | 看全部        |
|                                                                                  |                                                                                 |                                                                        |                                                                        |                                                         |                                                                      |                                                                                                    |                                        |                         |                                   |                      |            |
| 公告信息                                                                             |                                                                                 |                                                                        |                                                                        |                                                         |                                                                      |                                                                                                    |                                        |                         |                                   |                      |            |
| 发行                                                                               | 5单位区划 晋陀区                                                                       |                                                                        |                                                                        |                                                         | 公律                                                                   | 11区划 看                                                                                                    | 能区                                     |                         |                                   |                      |            |
|                                                                                  | 项目名称 -                                                                          | 小个业绩应该自由公理                                                             | PD/0/#                                                                 |                                                         | 坝目                                                                   | 19月号 -                                                                                                    |                                        |                         |                                   |                      |            |
|                                                                                  | 八件 ※用 雨向小                                                                       |                                                                        | IOUZ E                                                                 |                                                         | 不知                                                                   | 9月119 -                                                                                                    |                                        |                         |                                   |                      |            |
|                                                                                  | 公告类型 面向中小                                                                       | 小正亚灰面或日孙门崎                                                             |                                                                        |                                                         | 1番目                                                                  | - 政治                                                                                                    |                                        |                         |                                   |                      |            |
|                                                                                  | 公告类型 面向中小 采购目录                                                                  | "能区真如镇街道社区                                                             | 党群服务中心                                                                 |                                                         | 项目                                                                   | 1总额 -                                                                                                    | □□□□□□□□□□□□□□□□□□□□□□□□□□□□□□□□□□□□□□ |                         |                                   |                      |            |
| 外网                                                                               | 公告类型 面向中心<br>采购目录 -<br>发布单位 上海市計<br>3推送情况 -                                     | 皆陀区夷如镇街道社区                                                             | 党群服务中心                                                                 |                                                         | 项目<br>数据                                                             | 1总额 -<br>3来源 9                                                                                                 | 戶工创建                                   |                         |                                   |                      |            |
| 外网                                                                               | 公告类型 面向中小<br>采购目录 -<br>发布单位 上海市計<br>M推送情况 -                                     | 普陀区真如镇街道社区                                                             | 党群服务中心                                                                 |                                                         | 项目                                                                   | 1总额 -<br>3末源 1                                                                                                 | 戶工创建                                   |                         |                                   |                      |            |
| 外网                                                                               | 公告类型 面向中4       采购目录     -       发布单位     上海市計       3/推送情况     -               | 5 正式 東如镇街道社区                                                           | "党群服务中心<br>【 <b>测】</b>                                                 | 中小企业公                                                   | 项目<br>数据<br><b>告</b>                                                 | 1总额 -<br>3来源 月                                                                                                 | 「工创建                                   |                         |                                   |                      |            |
| 916<br>根据《政府采录<br>公告如下:                                                          | 公告类型 面向中/<br>采购目录 -<br>发布单位 上海市計<br>弾注情況 -                                      | 5年12月2日中小市<br>皆能区真如镇街道社区<br>注展管理办法》(                                   | 、党群服务中心<br>【 <b>测】</b><br>财 库 (2020)46                                 | <b>中小企业公</b><br><sup>•</sup> 号)要求,                      | 项目<br>数据<br><b>告</b><br>现对本部门(                                       | 1总额 -<br>3来源 引<br>单位)[                                                                                         | ⊨工创建<br>年份]≰                           | F面向中                    | 小企业                               | 质留项目执                | 行情况        |
| 根据《政府采则<br>公告如下:<br>本部门(単位)<br>采购总额(万元)]7.                                       | 公告类型 面向中4<br>采购目录 -<br>发布单位 上海市計<br>弾推送情况 -<br>内促进中小企业发<br>[年份]年預留巧<br>デ元、占[面向小 | 第12页面项目为前面<br>管腔区真如镇街道社区<br>(長管理办法》(<br>(目面向中小企业、<br>微企业采购总额)          | (党群服务中心<br>【 <b>测】</b><br>财库(2020)46<br>采购共计[面向中<br>占比(%)]%。           | <b>中小企业公</b><br>;号)要求,<br>中小企业采                         | 项E<br>数据<br><b>告</b><br>现对本部门(<br>购总额(万元)]                           | 11总额 -<br>33来源 3<br>单位)[<br>万元, 4                                                                              | ≕工创建<br>年份]4<br>岐中,ī                   | F面向中<br>面向小微            | ·小企业;<br>(企业采)                    | 顷留项目执<br>购[面向小嶺      | 行情况<br>这企业 |
| 外國<br>根据《政府采獎<br>公告如下:<br>本部门(单位)<br>采购总额(万元)]万                                  | 公告美型 面向中/<br>采购目录 -<br>发布单位 上海市智<br>3推送情况 -<br>内促进中小企业发<br>[年份]年预留巧<br>万元,占[面向小 | 常定区與如俱街道社区<br>定展管理办法》(<br>目面向中小企业<br>微企业采购总额<br>預會选项                   | 党群服务中心<br>【測】<br>対库(2020)46<br>采购共计[面向中<br>占比(%)]%。<br>面向中小A<br>類面比名   | <b>中小企业公</b><br>号)要求,<br>中小企业采<br>全业 <b>预留项</b><br>((S) | 项E<br>数据<br><b>告</b><br>現对本部门(<br>购总额(万元)]<br><b>目明细</b><br>面向中小企业采题 | <ol> <li>自总额 -</li> <li>引</li> <li>第</li> <li>単位)[</li> <li>万元,引</li> <li>分</li> <li>第</li> <li>(万)</li> </ol> | 年工创建<br>年份]4<br>長中, ⊡                  | ⊨面向中<br>可向小微            | 小企业;<br>(企业采)                     | 预留项目执<br>购[面向小嶺      | 行情况        |
| 根据《政府采购<br>公告如下:<br>本部门(单位)       来朝总额(万元)]7       序号     項目名錄       1     【測】中引 | 公告类型 面向中小<br>采购目录 -<br>发布单位 上海市計<br>弾推送情况 -<br>内促进中小企业发<br>[年份]年預留巧<br>万元,占[面向小 | 第二正政編集目が前前並社区<br>こ、展管理办法》(<br>5日面向中小企业<br>、微企业采购总额<br>須留地項<br>未時項目整件項留 | (党群服务中心<br>【測】)<br>财库(2020)46<br>采购共计[面向中<br>占比(%)]%。<br>面向中小A<br>预留比例 | <b>中小企业公</b><br>号)要求,<br>中小企业采<br>全业预留项<br>1(%)         | 项目<br>数据<br>現对本部门(                                                   | 目总額 -<br>3未源 引<br>単位)[<br>万元, 1<br>分金載(万)                                                                      | 年份]4<br>年份]4<br>転中, ī<br>む)            | F面向中<br>页向小微            | 小企业;<br>(企业采)<br>合同辅助<br>http:/// | 预留项目执<br>购[面向小嶺<br>* | 行情况<br>文企业 |

3.2公告单位内部审核通过,流程流转至财政审核节点,财政部门在"公告管理-公告详情"页面,直接点击审核,待审核通过,公告即可发布。

| 公告管理 / 公告详                  | 情                            |                                |                                                  |                 |                             | 返回 审核                        |  |
|-----------------------------|------------------------------|--------------------------------|--------------------------------------------------|-----------------|-----------------------------|------------------------------|--|
| 【 <b>测】中小企</b><br>8 创建人: 夏夏 | <b>止预留公告</b><br>法 (3) 创建时间:2 | 2022-06-28 14:23:09            |                                                  |                 | _                           | ● 审核中                        |  |
| 日<br>开始<br>2022-06-28       | 开始<br>2022-06-28 14:36:04    |                                | 20<br>采购人审核<br>2022-06-28 14:36:57               |                 | e11438                      | (4)<br>结束                    |  |
| □ 流转日志                      | 2022-06-28 14                | :36:57 夏豆城 操作: 审核【3            | 购人审核]                                            |                 |                             | 查看全部                         |  |
| 公告信息                        |                              |                                |                                                  |                 |                             |                              |  |
|                             | 发布单位区划                       | 测试区                            |                                                  | 公告区划            | 测试区                         |                              |  |
|                             | 项目名称                         | 2                              |                                                  | 项目编号            | 2                           |                              |  |
|                             | 公告类型                         | 面向中小企业预留项目执行情况/                | 告                                                | 采购方式            | 式 -                         |                              |  |
|                             | 采购目录                         | •                              |                                                  | 项目总额            |                             |                              |  |
|                             | 发布单位                         | 上海物业管理单位                       |                                                  | 数据来源            | 手工物建                        |                              |  |
|                             | 外网推送情况                       |                                |                                                  |                 |                             |                              |  |
| 根据《政<br>本部门(                | 府采购促进中/<br>单位)[年份]4          | 小企业发展管理办法》(财」<br>▶预留项目面向中小企业采9 | 【 <b>测】</b><br>辈(2020)46号)要求,现X<br>均共计[面向中小企业采购总 | <b>中小企业预留公告</b> | 小企业预留项目执行情况<br>企业采购[面向小微企业3 | 公告如下:<br>《购总额(万元)]万元,占[ 面向小徽 |  |
| 企业米购总额                      | (占比(%)]%。                    |                                | 面向中                                              | 小企业预留项目明细       |                             |                              |  |
| 序号                          | 項目名称                         | 预留选项                           | 预留比例(%)                                          | 面向中小企业采购金额(万元   | .)                          | 合同链接                         |  |
| 1                           | 测试                           | 测试预留                           | 10                                               | 100             |                             |                              |  |
| 附件信息:<br>说明附件               | .docx                        |                                |                                                  |                 |                             | 新日(半位)治治:「五百四月半位」<br>日第: /   |  |
| 附件                          |                              |                                |                                                  |                 |                             |                              |  |
| ∅ 说明附件.doc                  | ×                            | 下载                             |                                                  |                 |                             |                              |  |

4 公告发布成功

4.1 公告单位在"公告管理-其他政府采购公告-全部"页面,看到公告状态为"已发布",表示公告已发布成功。

| O 总览               |   | 其他政府采购公告       |                           |                                                        |                         | 新增              |
|--------------------|---|----------------|---------------------------|--------------------------------------------------------|-------------------------|-----------------|
| □ 项目管理 □ 开标任务      | * | 公告类型: 全部       | <ul> <li>公告标题:</li> </ul> | 纳伦入                                                    |                         | 重直 搜索 展开 *      |
| ◎ 合同管理             | • | 我的待办 全部        |                           |                                                        |                         |                 |
| 🖪 开标评标             |   | 公告标题           | 公告类型                      | Bİİİİ                                                  | 状态                      | 操作              |
| ※ 专家抽取<br>店: 采购扶助  |   | 【测】中小企业政策公告    | 面向中小企业预留项目执行情             | 发布时间: 2022-06-22 14:22:47<br>截止时间: 2022-06-22 23:59:59 | •已发布<br>③ 09:19         | 外网链接一截间发布       |
| 同 模板管理             |   | 【测】面向中小企业预留项目… | 面向中小企业预留项目执行情             | 发布时间: 2022-06-22 11:22:55<br>截止时间: 2022-06-22 23:59:59 | •已发布                    | 外网链接            |
| 🕞 数据查询             |   | 0000           | 面向中小企业预留项目执行情。            | 发布时间: 2022-06-22 09:54:35<br>截止时间: 2022-06-22 23:59:59 | <ul> <li>已发布</li> </ul> | 外网链接            |
| 会 公告管理<br>目他政府采购公告 |   |                |                           |                                                        | 共有3级 <                  | → 10 新/页 • Go 🦉 |
| 履约验教公告             |   |                |                           |                                                        |                         | <u>د</u>        |
|                    |   |                |                           |                                                        |                         |                 |
|                    |   |                |                           |                                                        |                         |                 |
|                    |   |                |                           |                                                        |                         |                 |
|                    |   |                |                           |                                                        |                         |                 |

5 公告展示

5.1 如需查看公告发布情况,打开上海政府采购网(http://www.zfcg.sh.gov.cn/),点击"采购公告-面向中小企业

预留项目执行情况公告"即可查看网站上公告展示内容。

| 下午好,欢迎来到上海政府采购网 累计                                                                                                    | 方间 54425518 人次                                                                              |                                                    |                                                                                  |                                                                                                |                                      | 61                              | 服务热线: 400-881-         | /190          |
|----------------------------------------------------------------------------------------------------|---------------------------------------------------------------------------------------------|----------------------------------------------------|----------------------------------------------------------------------------------|------------------------------------------------------------------------------------------------|--------------------------------------|---------------------------------|------------------------|---------------|
| 上海政府采购网 上海政府购买服务信                                                                                                    | <sup>₱對政局</sup><br>這一一一一一一一一一一一一一一一一一一一一一一一一一一一一一一一一一一一一                                    | Q 调输入                                              | 关键字                                                                              | 搜标                                                                                             | 题 搜全文                                | -<br>Tabli                      | 1.                     |               |
| 首页 新闻通知 政策法规                                                                                                    | 监督管理 购买服                                                                                    | 時 を題う                                              | 专栏 采购意向                                                                          | 公开 采购公告                                                                                        | 操作须知                                 | 云采交易平台                          |                        |               |
| 分 采购公告 > 面向中小企业预留项目执                                                                                                    | 行情况公告                                                                                       |                                                    |                                                                                  |                                                                                                |                                      |                                 |                        |               |
| 采购公告 器扫码分享                                                                                                    | 关键词:                                                                                        |                                                    | 地区:                                                                              | 请选择                                                                                            | •                                    | Q搜索                             | 重置展开                   | 8             |
| <ul> <li>单一來源公示</li> <li>采购公告</li> <li>更正公告</li> <li>采购结果公告</li> <li>采购合同公告</li> <li>终止公告</li> <li>协议采购公告</li> <li>现长验教公告</li> <li>面向中小企业预算项目执行情况:</li> </ul> | 【詩陀区】【測】中小企业<br>【書陀区】【測】面向中小                                                                | 政策公告 NEW                                           | 行情况公告 NEW                                                                        |                                                                                                |                                      |                                 | 2022-06-2<br>2022-06-2 | 2             |
|                                                                                                    |                                                                                             |                                                    | 题专栏 采购                                                                           | 意向公开 采购                                                                                        | 公告 操作                                | 须知 云采:                          | 交易平台                   | 聖 扫码公言        |
| ₩ 采购公告 > 面向中小企业预留项目执行                                                                                                    | 「「况公告>【测】中小企⊻                                                                               | 业政策公告                                              |                                                                                  |                                                                                                |                                      |                                 | <b>马</b> 7節打印          | <b>請 扫码分享</b> |
| 根<br>(単位<br>本<br>万元,<br>-<br>总额占                                                                                                    | 来源:上海市普陀区真成<br>居《政府采购促进中<br>)[年份]年面向中小<br>郡门(单位)[年份]<br>其中,面向小徽企业<br>比(%)]%。<br><b>项目名称</b> | 【测】<br>山镇街道社区第<br>小企业发展<br>小企业预留项目<br>采购[面向/<br>面向 | 中小企业问<br>當群服务中心 发   管理办法》(1   同目执行情况公   面向中小企业:   小微企业采购:   中小企业预留 <b>中小企业预留</b> | <b>牧策公告</b><br>布时间: 2022-06-22<br>財库(2020)46号<br>告如下:<br>采购共计[面向中点<br>氣(万元)]万元,<br><b>页目明细</b> | 浏览次数:0<br>)要求,现尽<br>小企业采购总<br>占[面向小利 | す本部门<br>額(万元)]<br>散企业采购<br>▲圓益≄ |                        |               |
| 序号                                                                                                    | 项目名称                                                                                        | 预留选项                                               | 预留比例(%)                                                                          | 面向中小企业采购金<br>000                                                                               | ≧额(万元)                               | 合同链接                            |                        |               |
| 1                                                                                                    | 【测】甲小企业项目                                                                                   | 1                                                  | 20                                                                               | 200 部门(单位)                                                                                     | 名称:[ 主管                              | 智元<br>"预算单位]                    |                        |               |